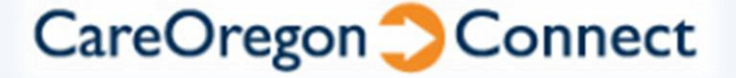

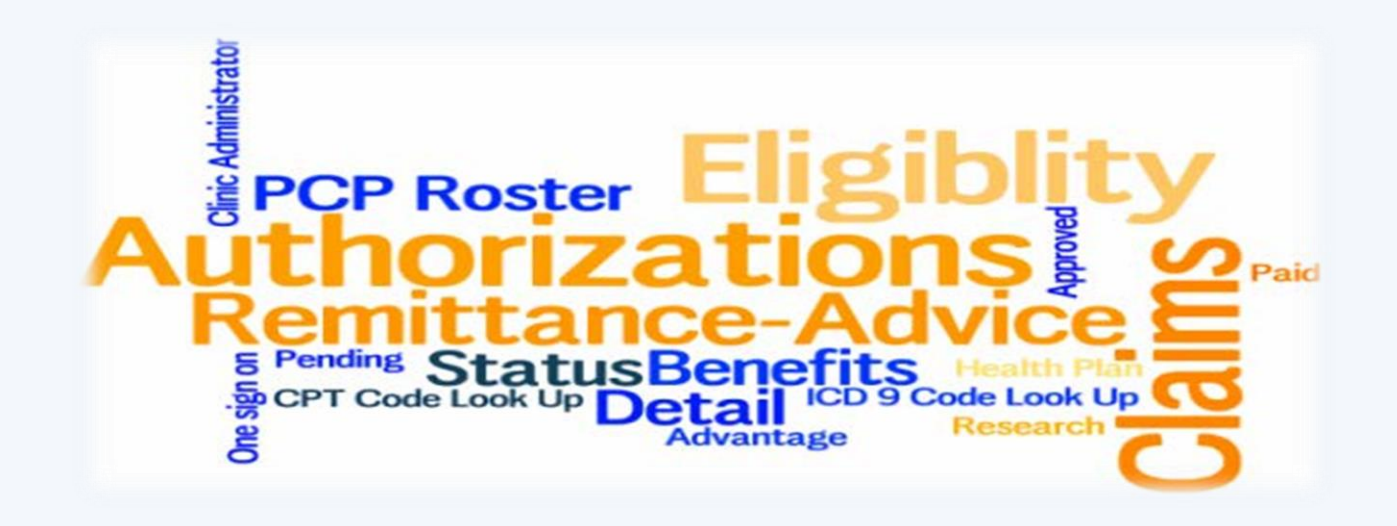

## How to Submit a Specialist

## or Outpatient

### **Authorization Request**

## through

## **CareOregon CONNECT**

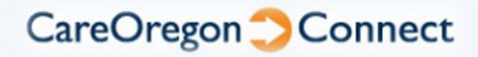

The online authorization submission option is currently available for the following types of requests:

- Specialist
- Outpatient

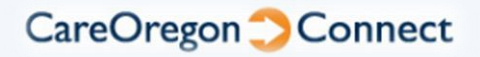

# **Authorization data is updated** every 2 hours throughout the business day; from 8am – 8pm

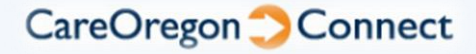

#### **Possible Status Results Include:**

| Approved              | <ul> <li>The request has been reviewed by CareOregon, or the CONNECT system, and<br/>the requested services have been <i>approved</i></li> </ul>                                                                                          |
|-----------------------|----------------------------------------------------------------------------------------------------|
| Modified              | <ul> <li>CareOregon is including the requested services in an authorization that includes<br/>the same codes and is already on file</li> <li>The original authorization will be referenced in the modified authorization notes</li> </ul> |
| Denied                | <ul> <li>The request has been reviewed by CareOregon, or the CONNECT system, and<br/>the requested services have been <i>denied</i></li> </ul>                                                                                            |
| Rejected              | <ul> <li>Service is never covered by CareOregon.         <ul> <li>i.e. <u>medical</u> benefits request is submitted, but CareOregon only manages member's <u>dental</u> benefits</li> </ul> </li> </ul>                                   |
| Pended                | <ul> <li>CareOregon staff will review the request and a status will be updated online within:</li> <li>14 calendar days for standard requests</li> <li>1-3 business days for urgent requests</li> </ul>                                   |
| No Action<br>Required | <ul> <li>The service does not require an authorization for payment</li> <li>No authorization number will be generated CareOregon Connect</li> </ul>                                                                                       |

Faxes are not sent to confirm any decision made on a request if request was submitted through CareOregon CONNECT

**Exception: Medical Injectable requests** 

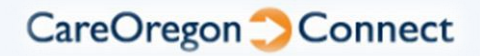

#### **Requesting Authorization**

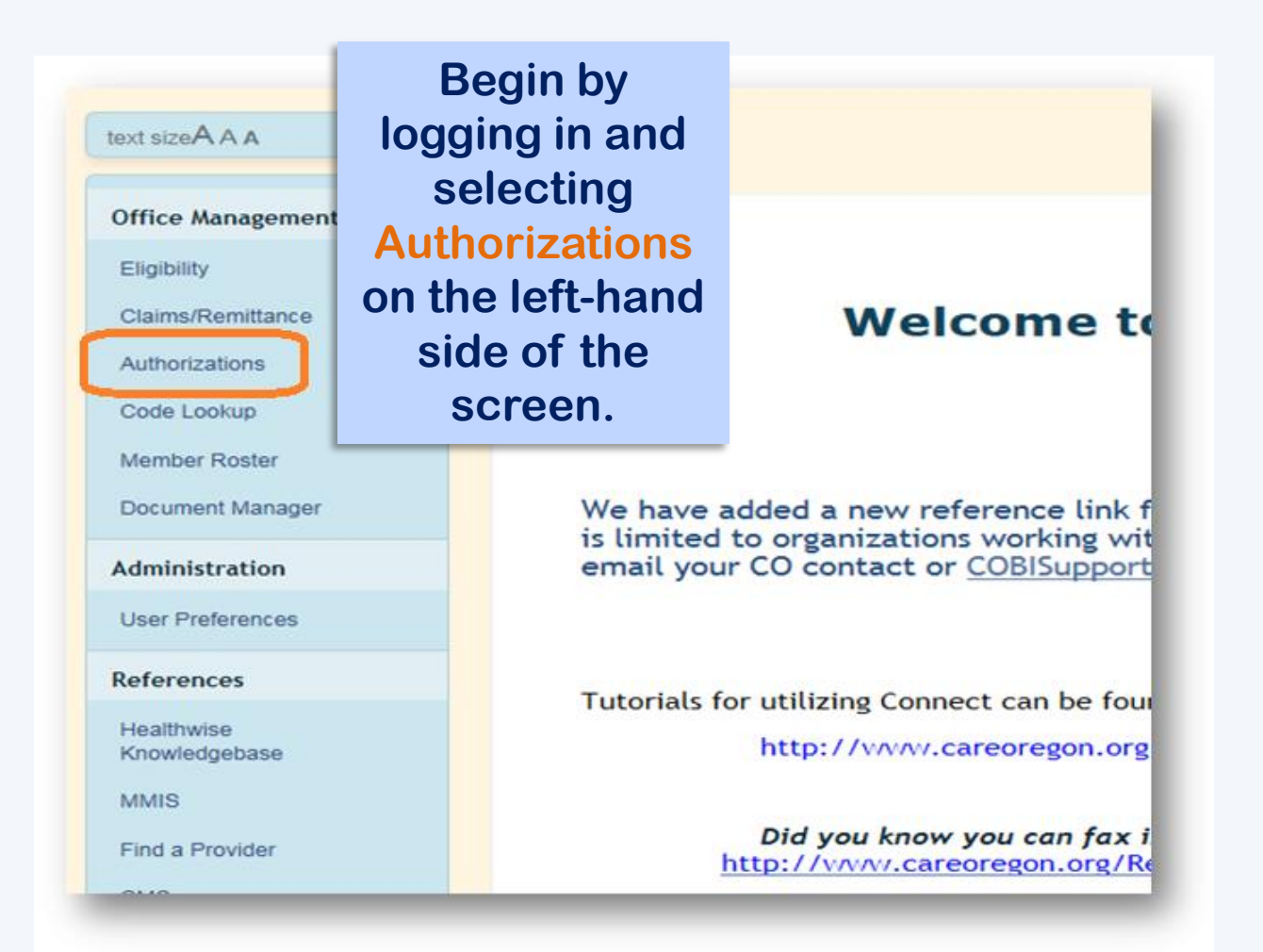

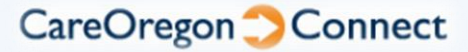

#### **Requesting Authorization**

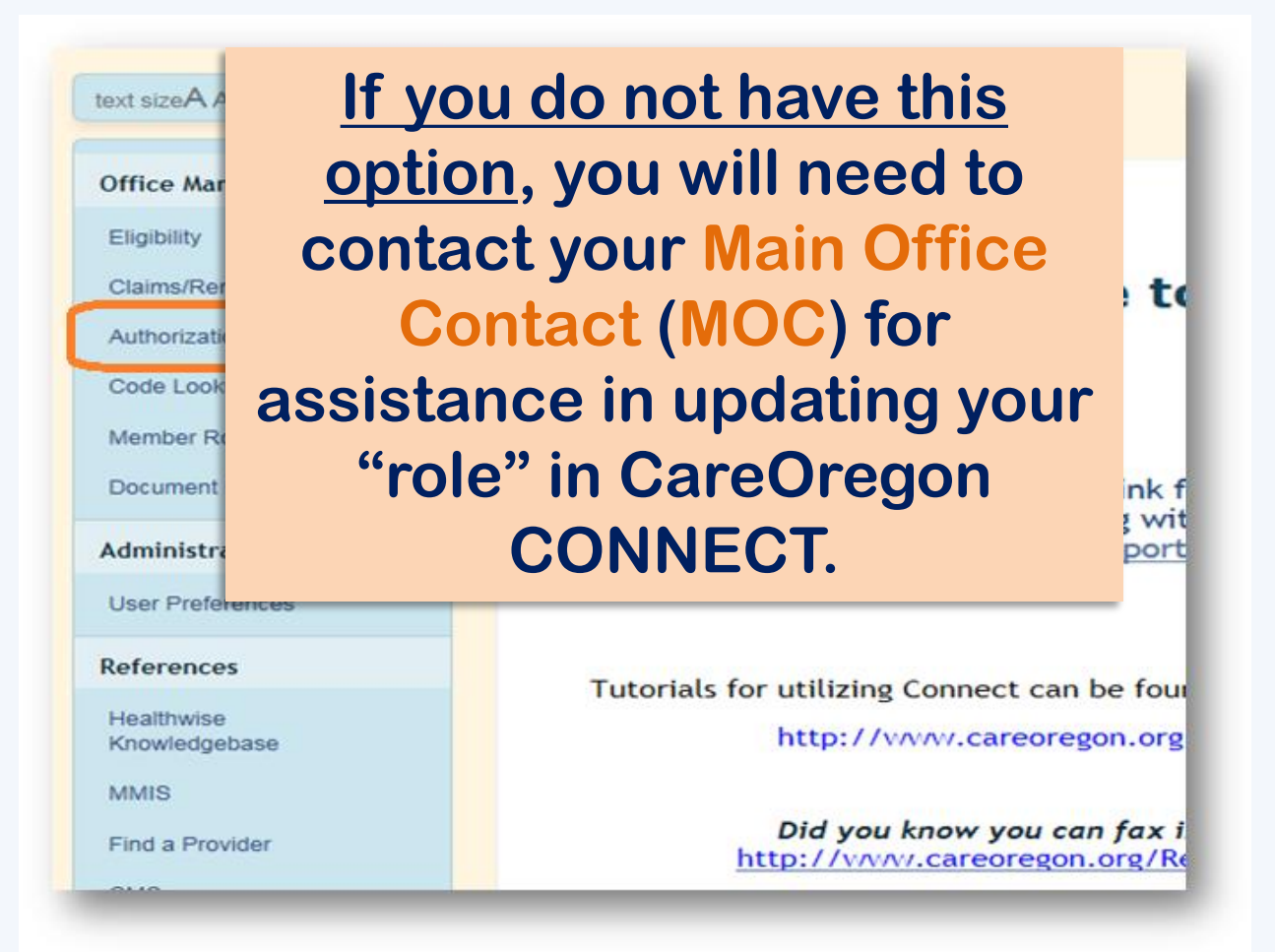

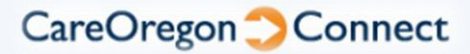

#### **Requesting Authorization**

The next screen defaults to the Status option. From here, select the tab for the type of authorization you'd like to request; Specialist, or Outpatient.

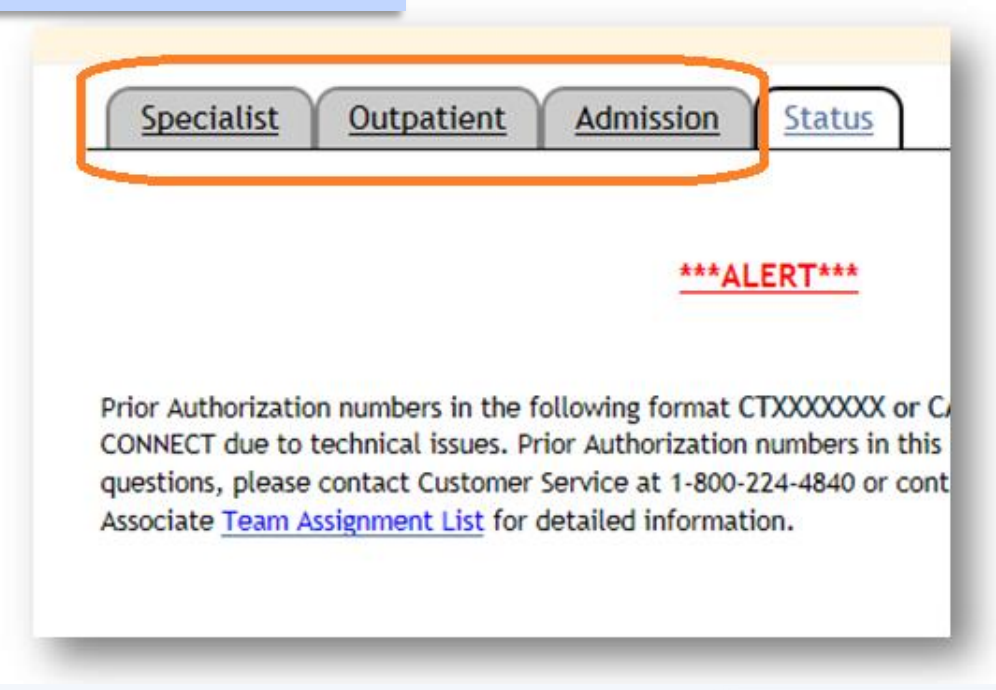

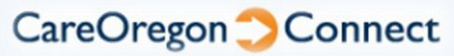

#### **Requesting Specialist and Outpatient Authorizations**

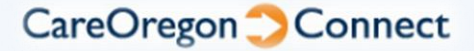

#### **KEEP IN MIND!**

At any point you need more help, just click the Help option in the upper-right corner of the online submission form!

> hould be used to request treatment in the following locations: Assisted Living) 14 (Group Home) 49 (Independent Clinic) 50 (FOHC) 81 (Independent lab) f the member has a comorbid condition, please see below for detailed instructions regarding irements. Help 🖻 ce Last Name Omember ID Omember SSN Search (Select Patient) 🗸 Patient Search (Example: Smith, John) (Example: HP5555555) (Example: 555-55-5555) (Example: 5555555555) elect Provider Search Ol act Name Drauddau

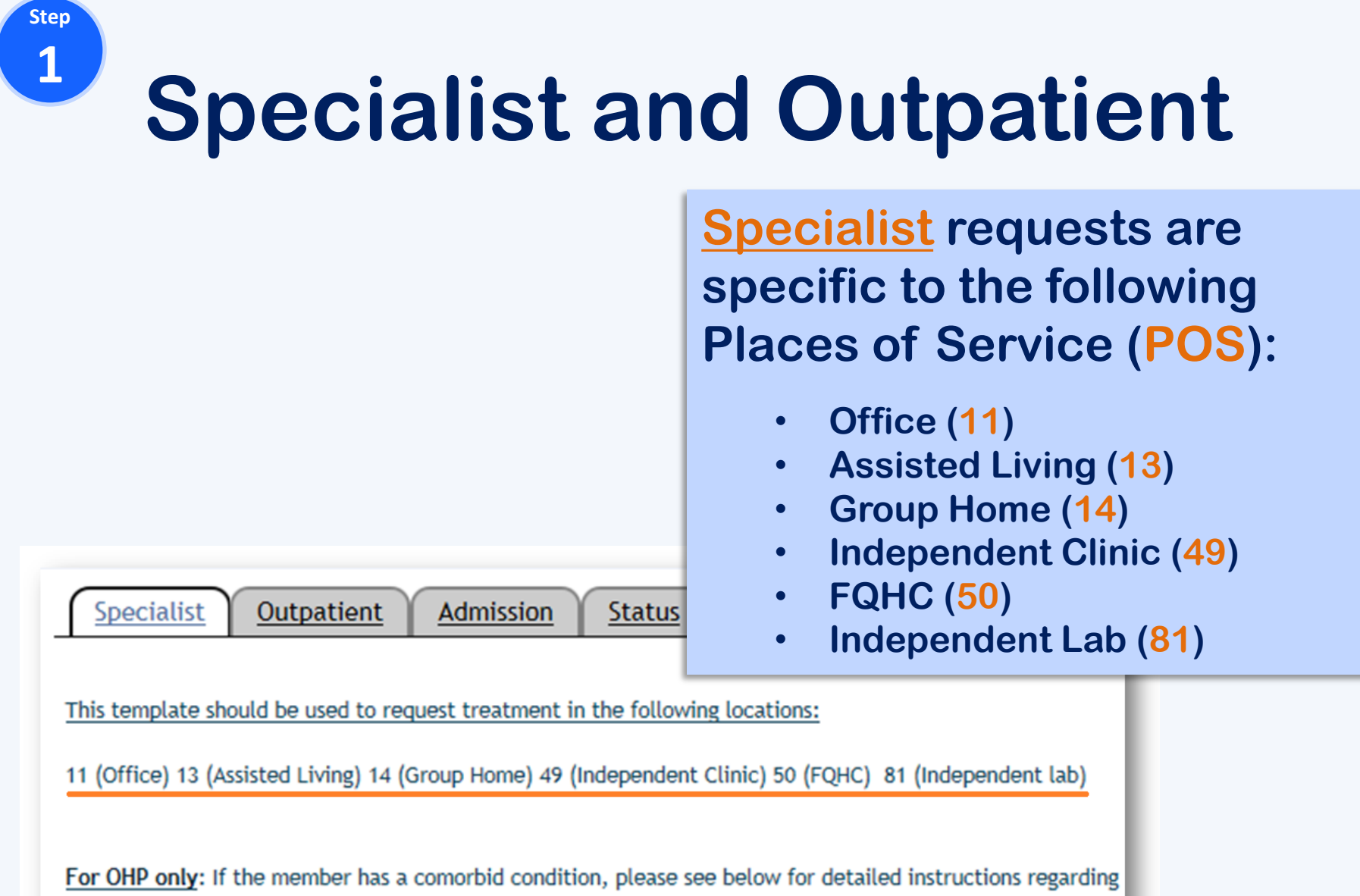

submission requirements.

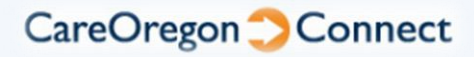

Outpatient

This template should be used to request treatment in the following locations:

Admission

22 (Outpatient Hospital) 24 (Ambulatory Surgical Center) 32 (Nursing Facility)

PLEASE NOTE: A facility name where the services will be performed must be included as a servicing provider. If this information is not provided, your request cannot be submitted.

Status

**Outpatient** requests are specific to the following Places of Service (POS):

Step 1.1

- Outpatient Hospital (22)
- Ambulatory Surgical Center (24)

Specialist

• Nursing Facility (32)

comorbid condition, please see below for detailed instructions s.

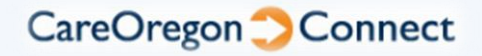

Step **1.2** 

This template should be used to request treatment in the following locations:

Admission

22 (Outpatient Hospital) 24 (Ambulatory Surgical Center) 32 (Nursing Facility)

PLEASE NOTE: A facility name where the services will be performed must be included as a servicing provider. If this information is not provided, your request cannot be submitted.

Status

If using the Outpatient request form, the facility name <u>MUST</u> be attached in the Servicing Provider field.

Outpatient

Specialist

tailed instructions

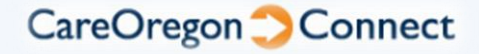

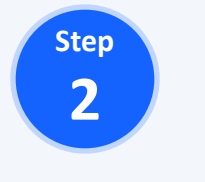

Get started by entering the member's name, ID# or Social Security Number into the Patient Search, and selecting Search.

| Patient | (Select Patient) | Patient<br>Search | Last Name Omember ID Omember SSN     (Example: Smith, John)     (Example: HP5555555)     (Example: 555-55-5555)     (Example: 555555555555555555555555555555555555 | Search |
|---------|------------------|-------------------|----------------------------------------------------------------------------------------------------|--------|
|---------|------------------|-------------------|----------------------------------------------------------------------------------------------------|--------|

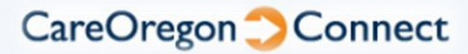

\*\*\*Some information hidden for HIPAA purposes.

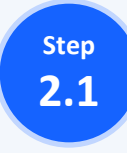

#### **Specialist and Outpatient**

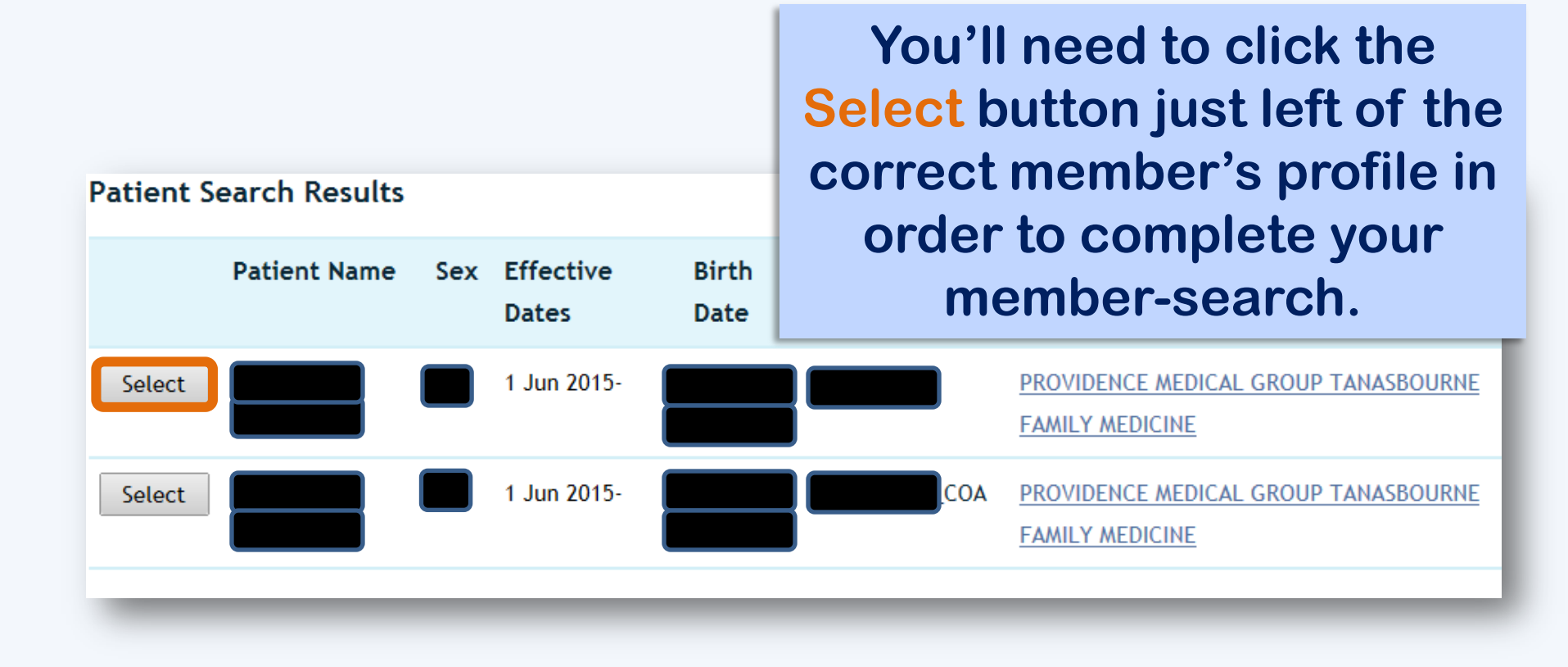

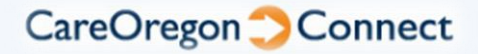

\*\*\*Some information hidden for HIPAA purposes.

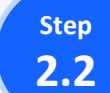

#### **Specialist and Outpatient**

**Dual Members:** A member that is enrolled with CareOregon Advantage (COA) as Primary and CareOregon OHP as Secondary Dual Members display separate profiles for their COA and OHP enrollments.

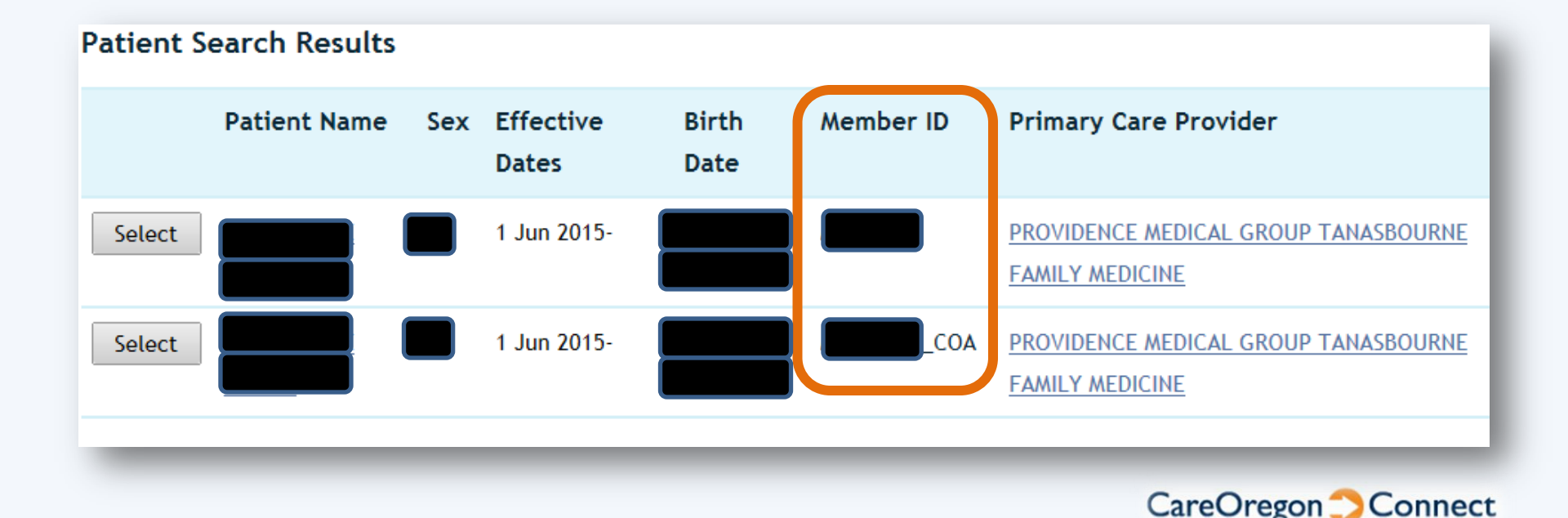

\*\*\*Some information hidden for HIPAA purposes.

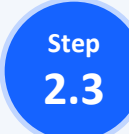

### **Specialist and Outpatient**

## Always select the MBR000ID\_COA option – even when the service is excluded by Medicare.

Authorization will be considered for both plans, regardless.

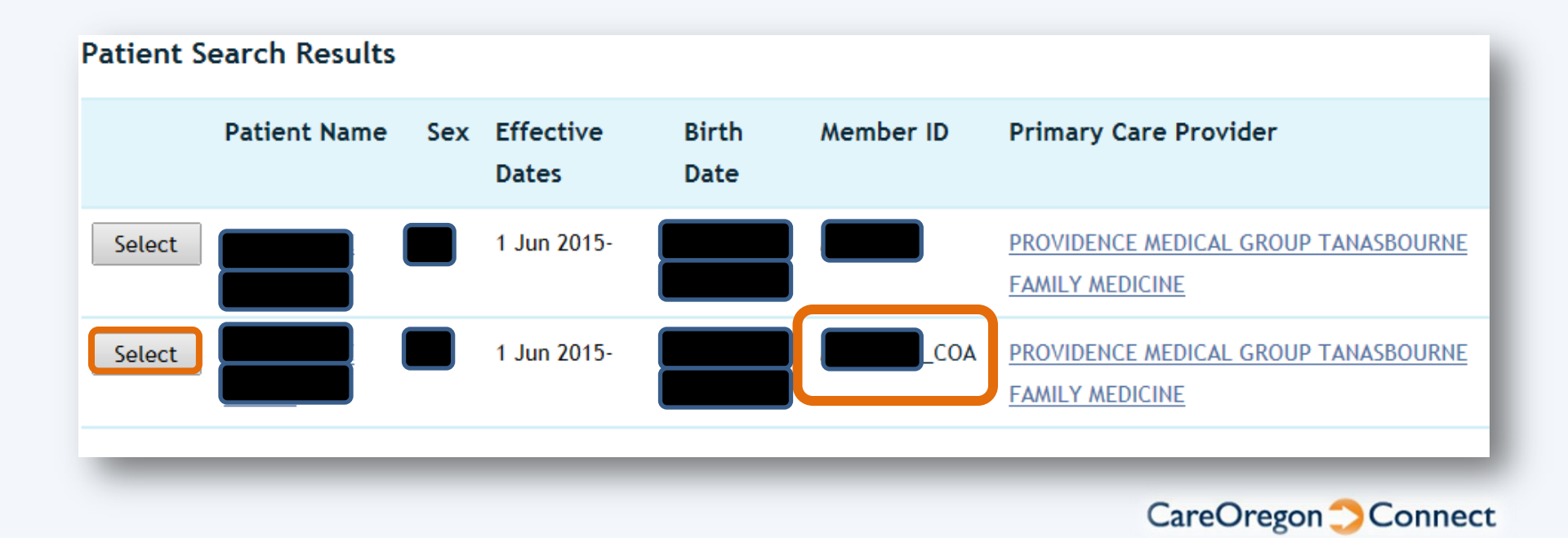

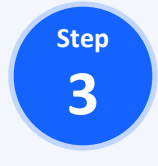

Next, enter the Requesting Provider's name (or <u>full</u> <u>clinic name</u>) and select <u>Search</u>

|                        | Select Provider | Provider | Last Name                         | Search |
|------------------------|-----------------|----------|-----------------------------------|--------|
| Requesting<br>Provider |                 | Search   | (Last Name Example - Smith, John) |        |

## **NOTE:** The individual physician <u>MUST</u> be listed for Specialist requests.

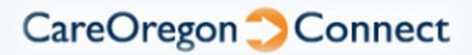

Step **3.1** 

| Provider Search Re        | sults                                                               |                   |                                                 |                         |                         |
|---------------------------|---------------------------------------------------------------------|-------------------|-------------------------------------------------|-------------------------|-------------------------|
| Add to<br>Service Request | Name                                                                | Specialty         | Address                                         | Network                 | Status                  |
| Select                    | ASANTE ASHLAND<br>INTERNAL MEDICINE<br>ASANTE PHYSICIAN<br>PARTNERS | Internal Medicine | 2825 E Barnett Rd<br>Medford OR 97504           | CareOregon<br>Advantage | Participating           |
| Select ASANTE ASHLAND     |                                                                     | Internal Medicine | 560 Catalina Dr<br>Ashland OR 975201605         | CareOregon<br>Advantage | Participating           |
|                           | ASANTE ASHLAND                                                      | Cli<br>ap         | ck <mark>Select</mark><br>propriate<br>provider | next<br>requ<br>optic   | to the<br>esting<br>on. |

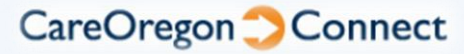

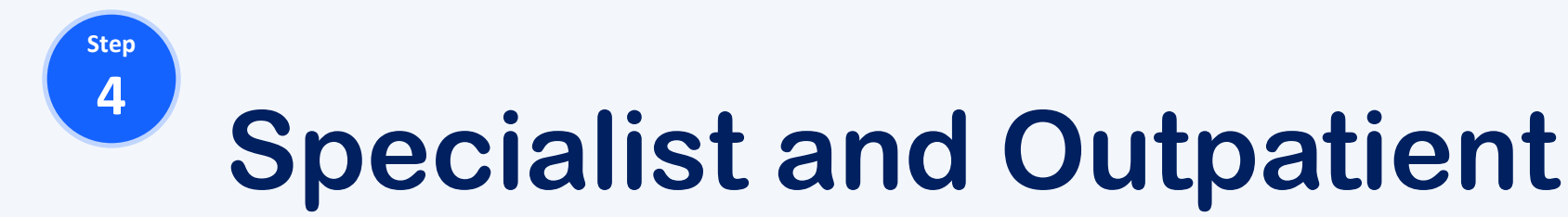

Next, simply enter a Contact Name and Phone Number for us to reach you on if we have questions!

| Contact<br>Name | Any C. Pro | Contact<br>Number | Telephone (503)555-5555 |
|-----------------|------------|-------------------|-------------------------|
| _               |            |                   |                         |

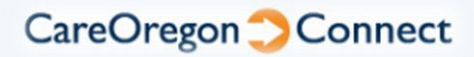

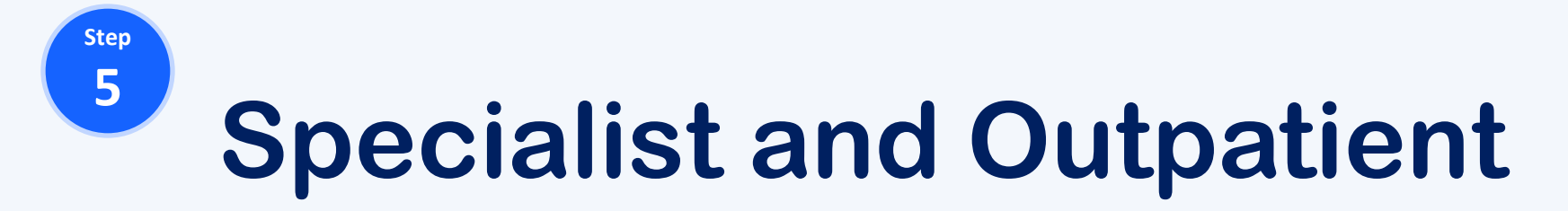

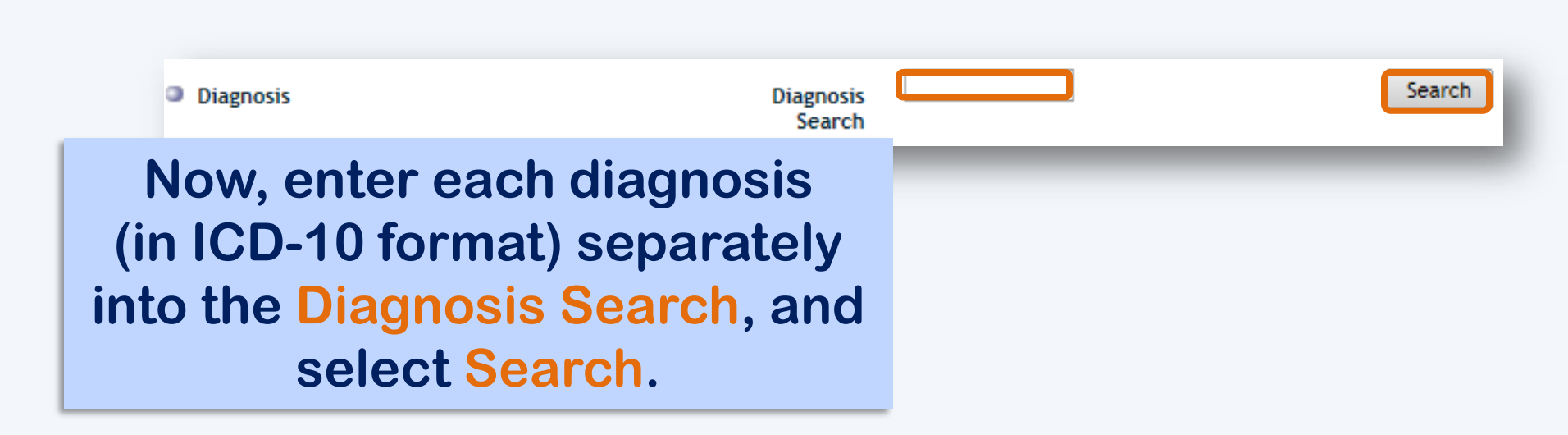

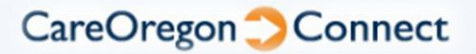

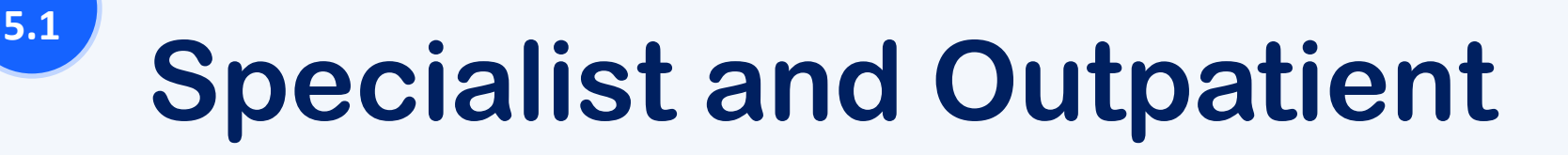

Step

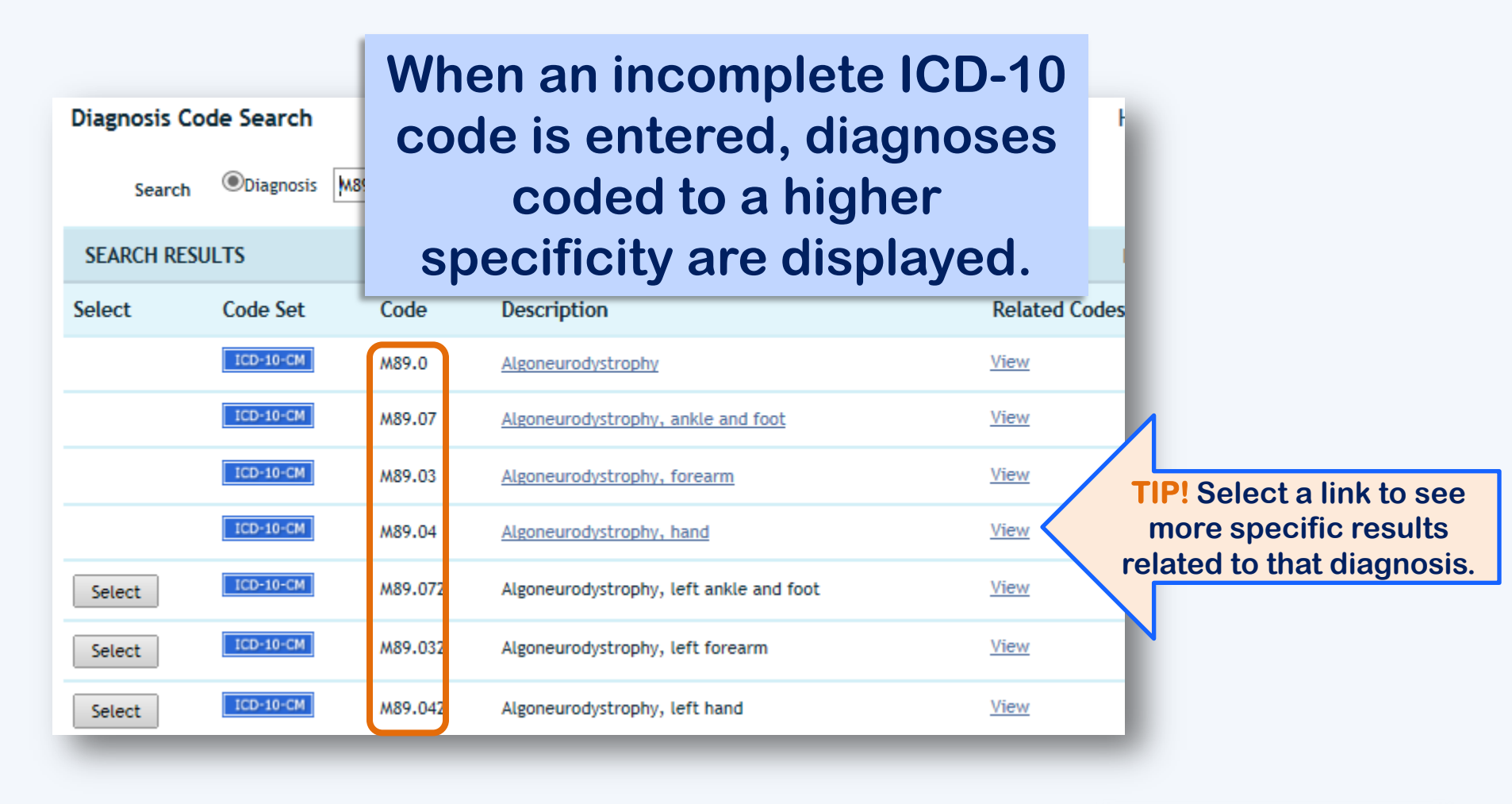

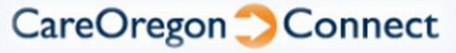

Step **5.2** 

| Diagno | sis Cod | e Search  |        |                                    | H             |  |
|--------|---------|-----------|--------|------------------------------------|---------------|--|
| S      | Search  | Diagnosis | M89    | × Find                             |               |  |
| SEARC  | H RESUL | .TS       |        |                                    |               |  |
| Select |         | Code Set  | Code   | Description                        | Related Codes |  |
|        |         | ICD-10-CM | M89.0  | Algoneurodystrophy                 | View          |  |
|        |         | ICD-10-CM | M89.07 | Algoneurodystrophy, ankle and foot | View          |  |
|        |         | ICD-10-CM | M89.03 | Algoneurodystrophy, forearm        | View          |  |
|        |         | ICD-10-CM | M89.04 | Algoneurodystrophy, hand           | View          |  |
| Select |         | ICD-10-CM | M89.(  | Once located, c                    | lick Select   |  |
| Select |         | ICD-10-CM | M89.(  | next to the app                    | oropriate     |  |
| Select |         | ICD-10-CM | M89.(  | diagnosis to add it to this        |               |  |
|        |         |           |        | request.                           |               |  |

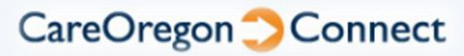

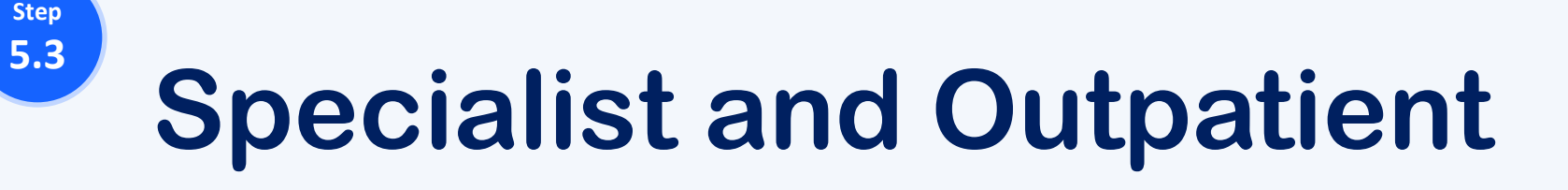

| Diagnosis Co | de Search |      |             | 1             |
|--------------|-----------|------|-------------|---------------|
| Search       | Diagnosis | M89  | × Find      |               |
| SEARCH RESU  | JLTS      |      |             |               |
| Select       | Code Set  | Code | Description | Related Codes |

#### Repeat as needed to add multiple ICD-10 codes.

| Select       ICD-10-CM       M89.032       Algoneurodystrophy, left forearm       View         Select       ICD-10-CM       M89.042       Algoneurodystrophy, left hand       View | Select | ICD-10-CM | M89.072 | Algoneurodystrophy, left ankle and foot | View |
|----------------------------------------------------------------------------------------------------|--------|-----------|---------|-----------------------------------------|------|
| Select M89.042 Algoneurodystrophy, left hand <u>View</u>                                                                                                    | Select | ICD-10-CM | M89.032 | Algoneurodystrophy, left forearm        | View |
|                                                                                                    | Select | ICD-10-CM | M89.042 | Algoneurodystrophy, left hand           | View |

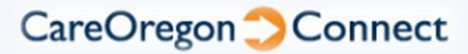

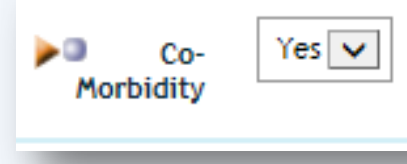

<--- If you mark "Yes" in the Co-Morbidity field, please see note at the bottom of the submission screen.

#### Non-standard HIPAA data element

Step

6

**COMORBID CONDITIONS**: Does the member have a comorbid medical condition that is under the best possible management, but it is not controlled, and providing this service will significantly improve the condition?

If yes, pleas indicate what the co-morbid condition(s) are in the **remarks** field. Please include the ICD-9 and additional narrative information. Chart notes documenting the co-morbid condition are required to be submitted as an attachment to this request when applicable.

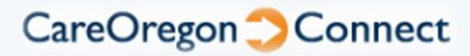

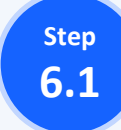

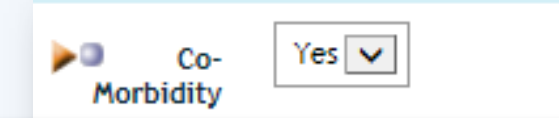

#### Dual eligible members should have comorbid conditions noted to ensure a comprehensive review for services not covered under the Medicare benefit.

management, but it is not controlled, and providing this service will significantly improve the condition?

If yes, pleas indicate what the co-morbid condition(s) are in the **remarks** field. Please include the ICD-9 and additional narrative information. Chart notes documenting the co-morbid condition are required to be submitted as an attachment to this request when applicable.

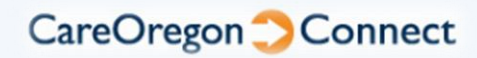

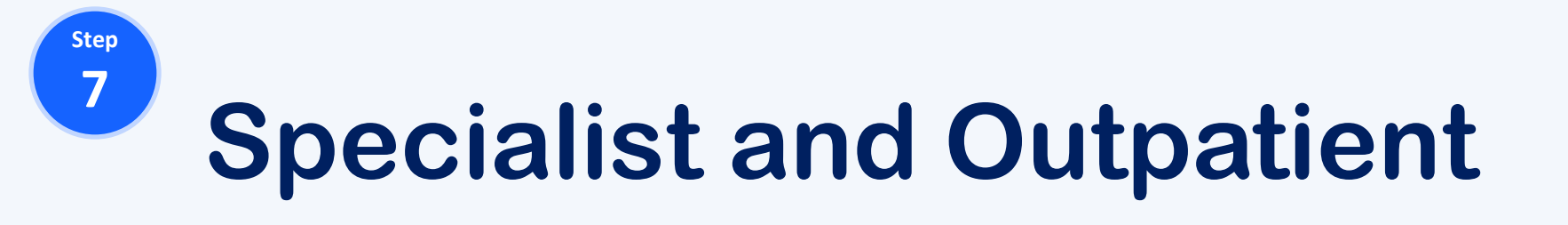

| Servicing<br>Provider | ●Last Name | Zip | Search |
|-----------------------|------------|-----|--------|
| -                     |            |     |        |

#### Enter the Servicing Provider's name (or <u>full clinic</u> <u>name</u>), and Zip Code (not required) and select <u>Search</u>

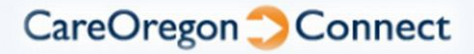

Step **7.1** 

| Provider Search R         | esults                                                              |                   |                                                   |                         |                  |
|---------------------------|---------------------------------------------------------------------|-------------------|---------------------------------------------------|-------------------------|------------------|
| Add to<br>Service Request | Name                                                                | Specialty         | Address                                           | Network                 | Status           |
| Select                    | ASANTE ASHLAND<br>INTERNAL MEDICINE<br>ASANTE PHYSICIAN<br>PARTNERS | Internal Medicine | 2825 E Barnett Rd<br>Medford OR 97504             | CareOregon<br>Advantage | Participating    |
| Select                    | ASANTE ASHLAND                                                      | Internal Medicine | 560 Catalina Dr<br>Ashland OR 975201605           | CareOregon<br>Advantage | Participating    |
| -                         | ASANTE ASHLAND                                                      | CI<br>a           | ick <mark>Select</mark><br>ppropriate<br>provider | next<br>serv            | to the<br>vicing |

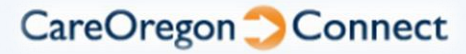

Step

8

The drop-down options in the Requested Services field change depending on whether using the <u>Specialist</u> or the <u>Outpatient</u> request form.

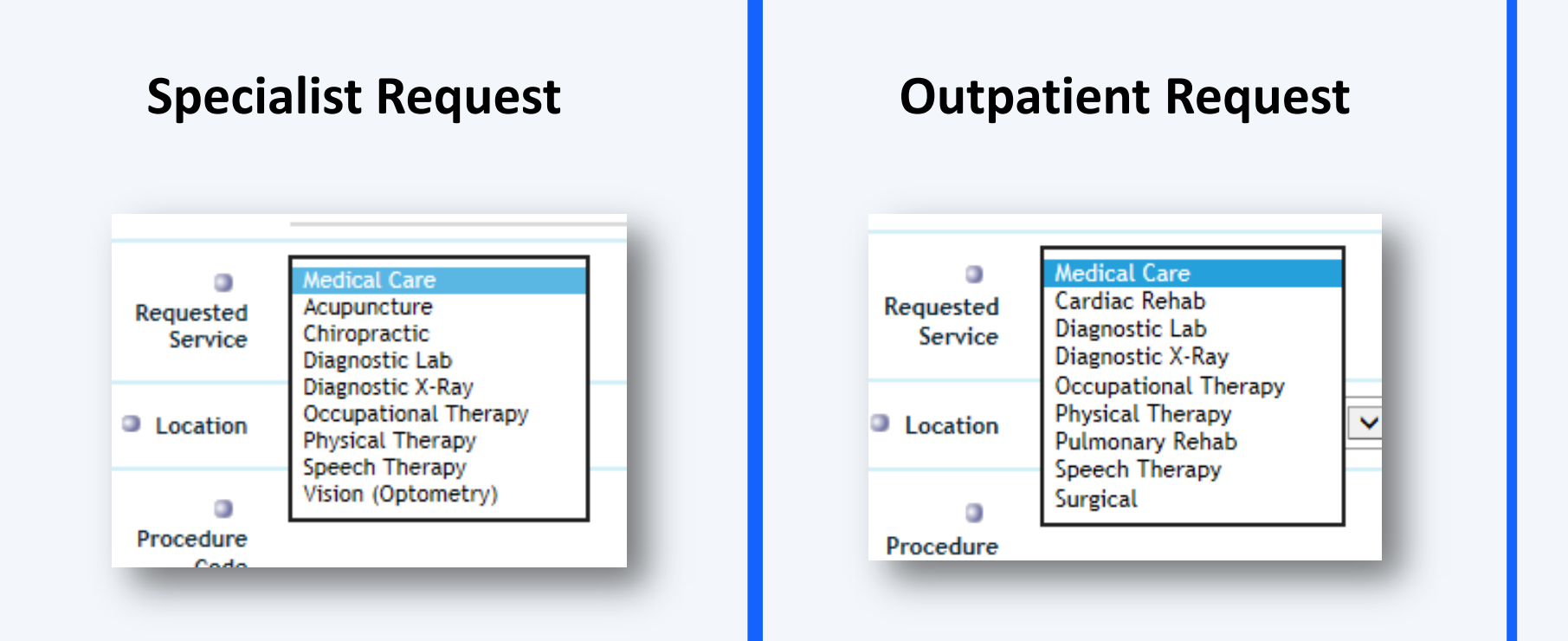

Select the appropriate option for the request.

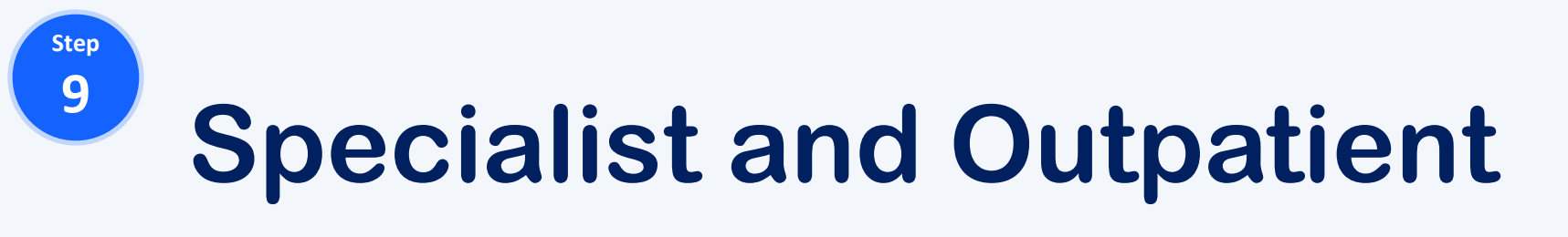

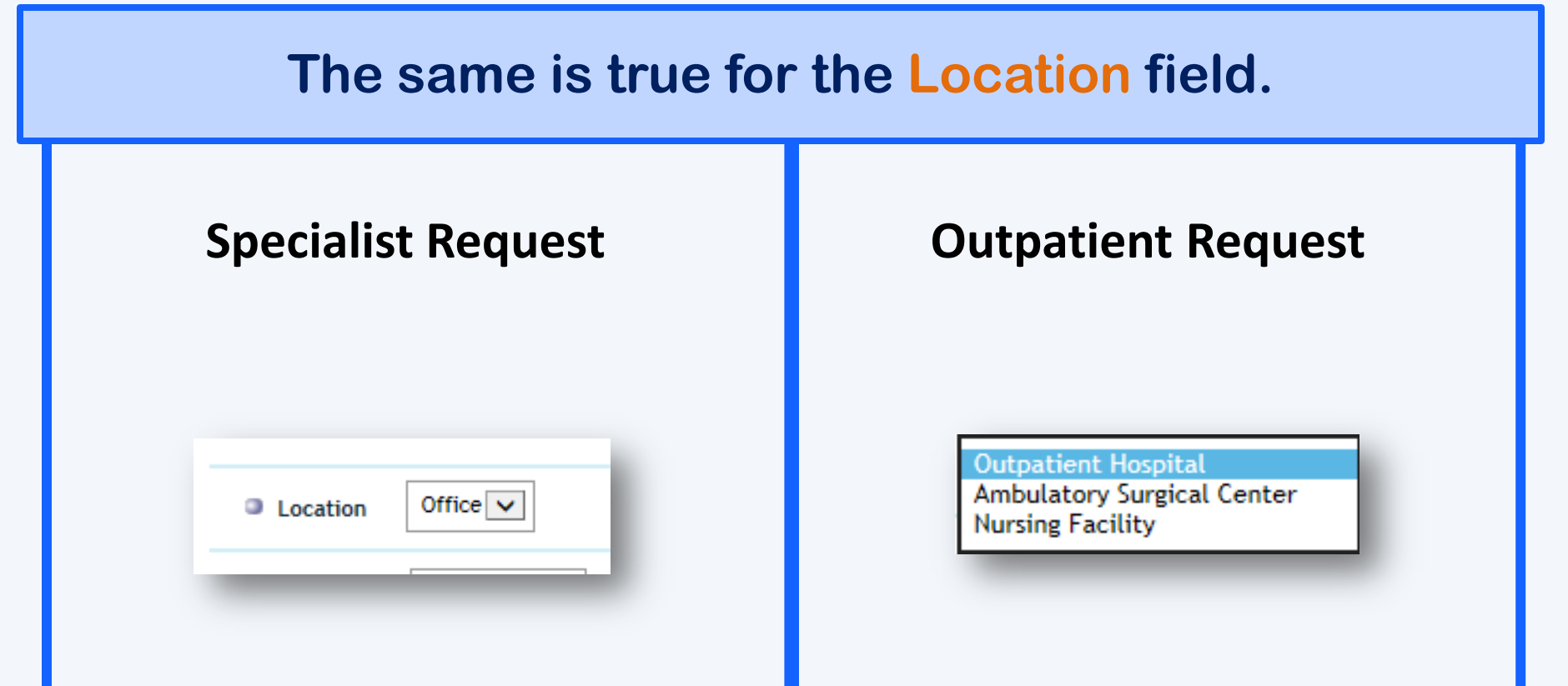

Select the appropriate option for the request.

Step 10

> Step 10.1

### **Specialist and Outpatient**

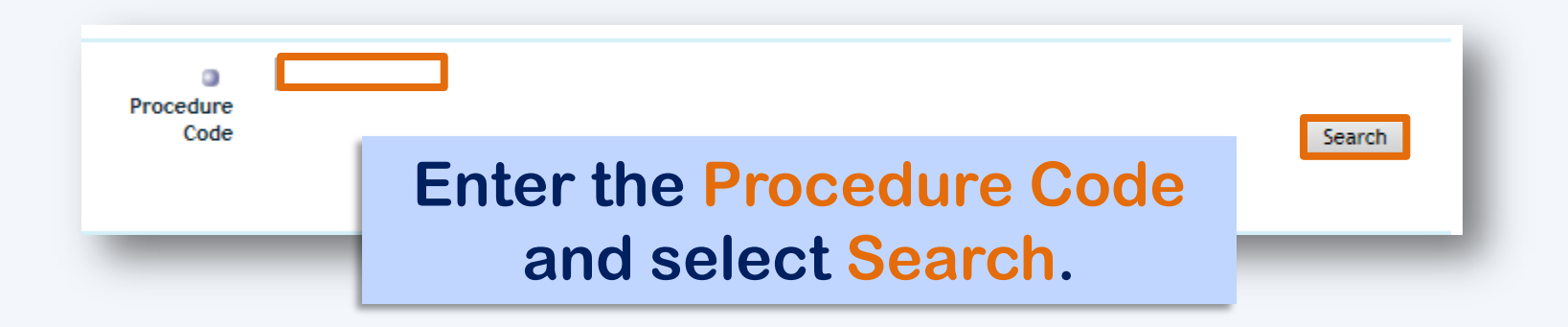

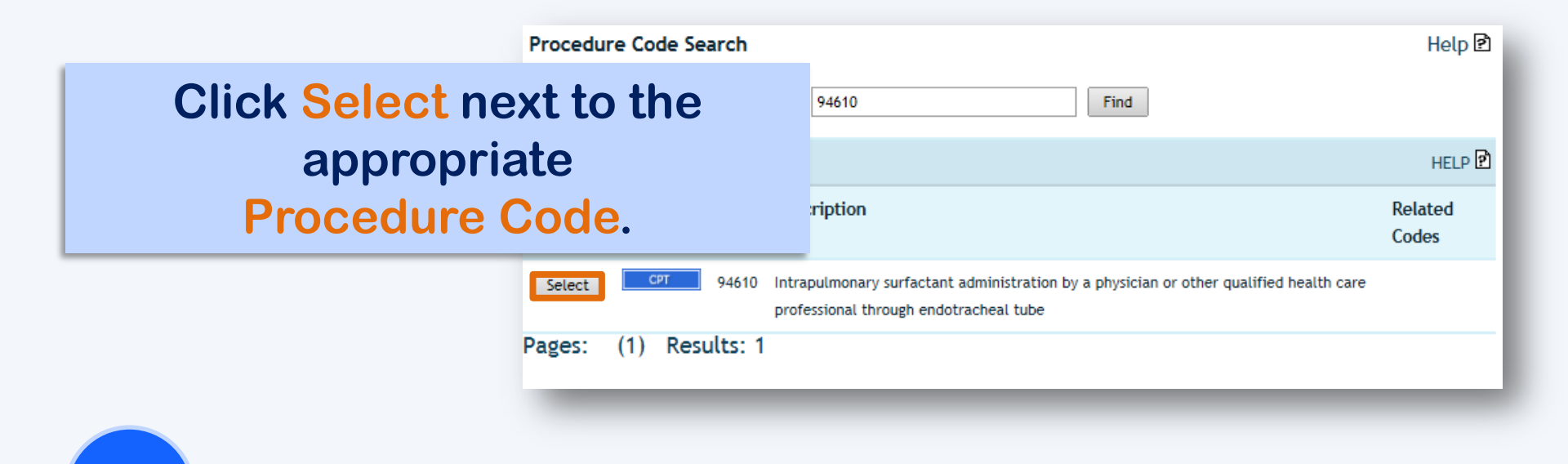

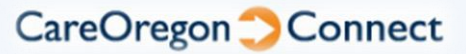

#### If appropriate, check the box for <u>up to 4 modifiers</u> from the options presented. Select Submit.

#### Select up to 4 Modifiers

Step 10.2

|     | Mod. | Description                                                           | Mod. | Description                                                                        | Mod. | Description                                                                     |
|-----|------|-----------------------------------------------------------------------|------|------------------------------------------------------------------------------------|------|---------------------------------------------------------------------------------|
|     | -52  | Reduced Services                                                      | -AG  | Primary Physician                                                                  | -PO  | Services, procedures and/or<br>surgeries provided at off-<br>campus             |
|     | -53  | Discontinued Procedure                                                | -AK  | Non Participating Physician                                                        | -Q5  | Service furnished by a<br>substitute physician under a<br>reciprocal billing    |
|     | -59  | Distinct Procedural Service                                           | -AM  | Physician, team member<br>service                                                  | -Q6  | Service furnished by a locum tenens physician                                   |
|     | -76  | Repeat Procedure by Same<br>Physician                                 | -AR  | Physician Provider Services in<br>a Physician Scarcity Area                        | -SC  | Medically necessary service or supply                                           |
|     | -77  | Repeat Procedure by<br>Another Physician                              | -ET  | Emergency services                                                                 | -XE  | Separate encounter, a service<br>that Is distinct because it<br>occurred during |
|     | -78  | Return to the Operating<br>Room for a Related<br>Procedure During the | -GC  | This service has been<br>performed in part by a<br>resident under the<br>direction | -XP  | Separate practitioner, a service that is distinct because it was                |
|     | -79  | Unrelated Procedure or<br>Service by the Same<br>Physician During the | -GR  | This service was performed in whole or in part by a resident in a                  | -XS  | Separate structure, a service<br>that is distinct because it was<br>performed   |
|     | -AF  | Specialty Physician                                                   | -PD  | Diagnostic or related non<br>diagnostic item or service<br>provided in a wholly    | -XU  | Unusual non-overlapping<br>service, the use of a service<br>that is distinct    |
| Sut | mit  |                                                                       |      |                                                                                    |      |                                                                                 |

CareOregon Connect

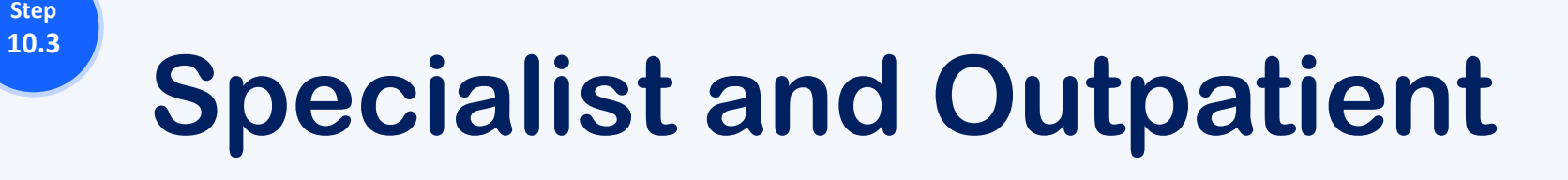

| Procedure<br>Code | 94610              |   | Search   |
|-------------------|--------------------|---|----------|
|                   | Quantity for 94610 | 1 | Quantity |
|                   | Modifiers:         |   |          |

In the **Procedure Code** field, you can now adjust the quantity if needing multiple units of the code selected.

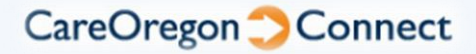

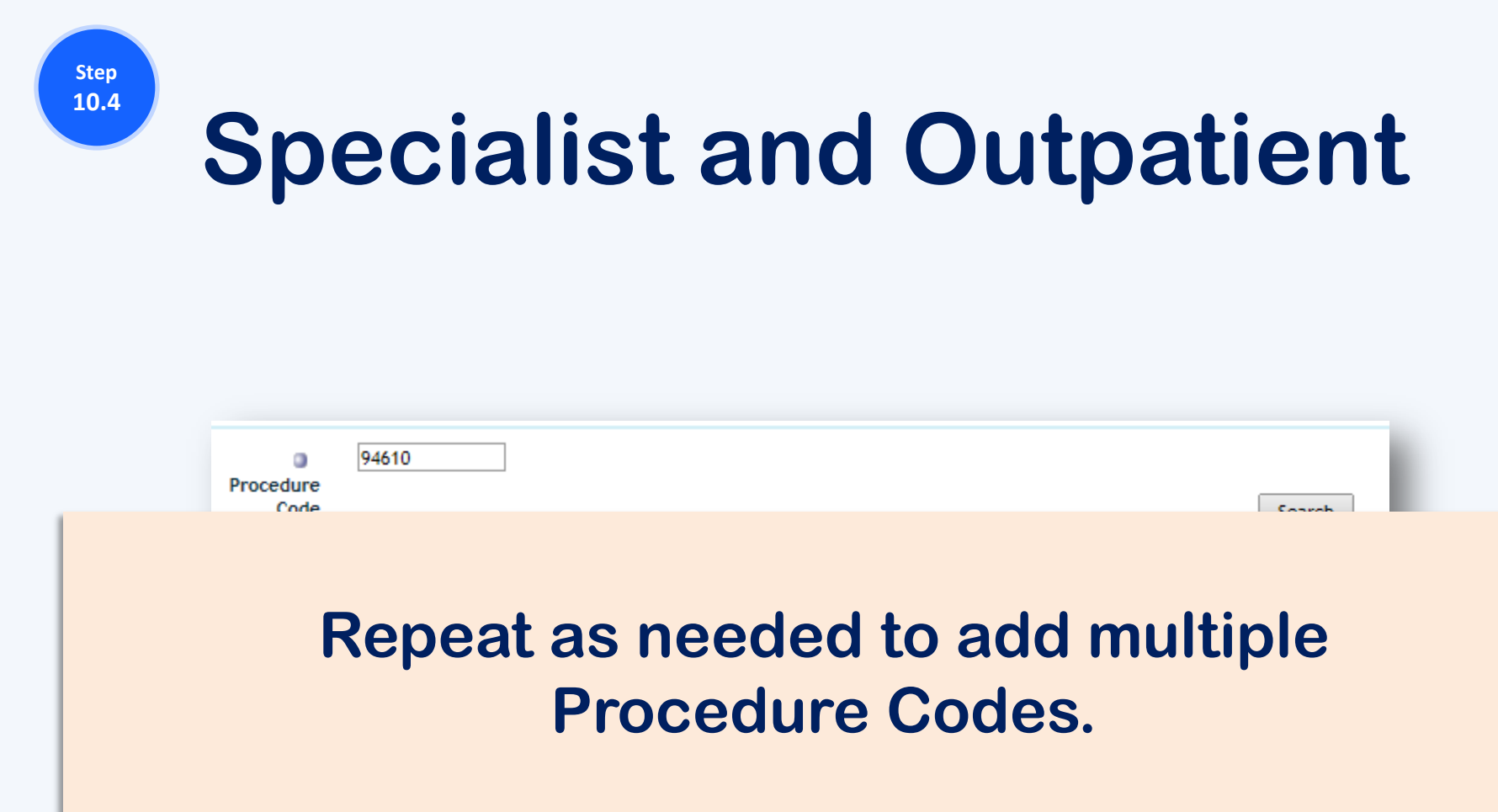

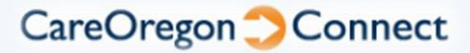

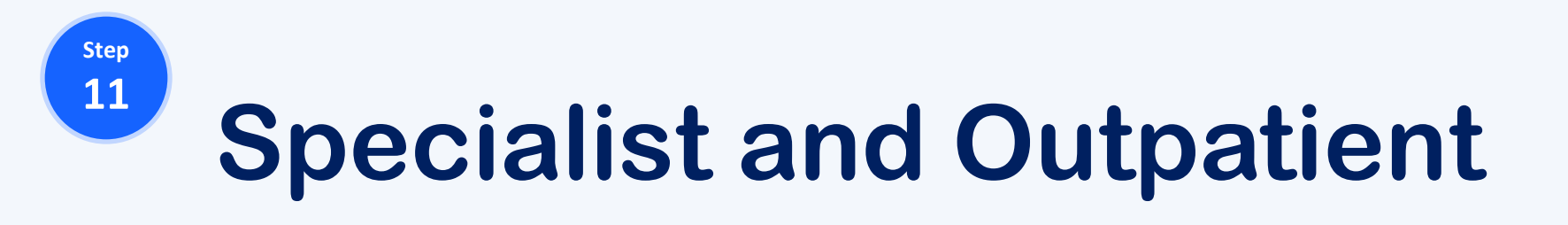

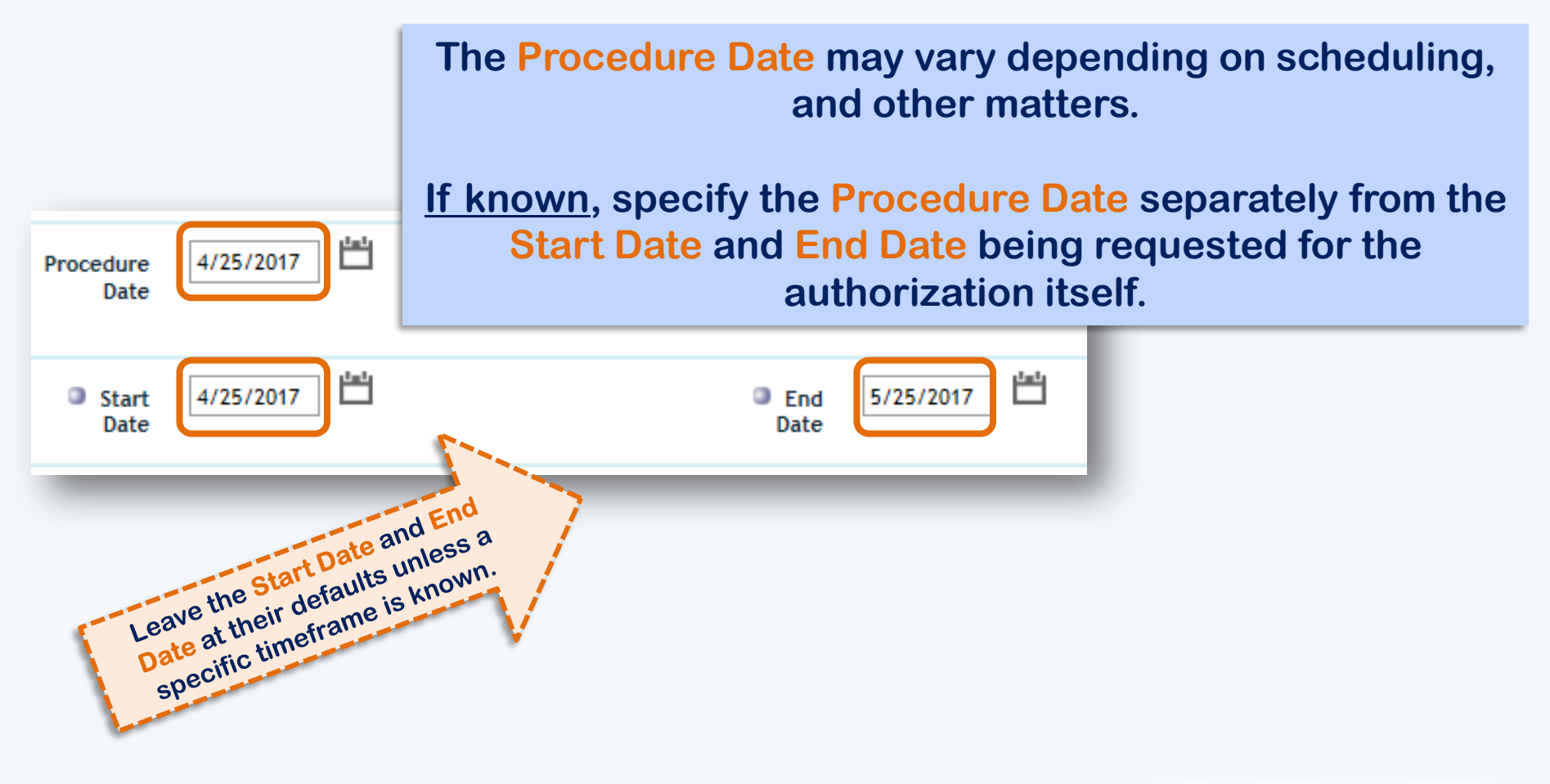

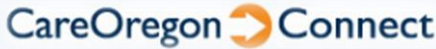

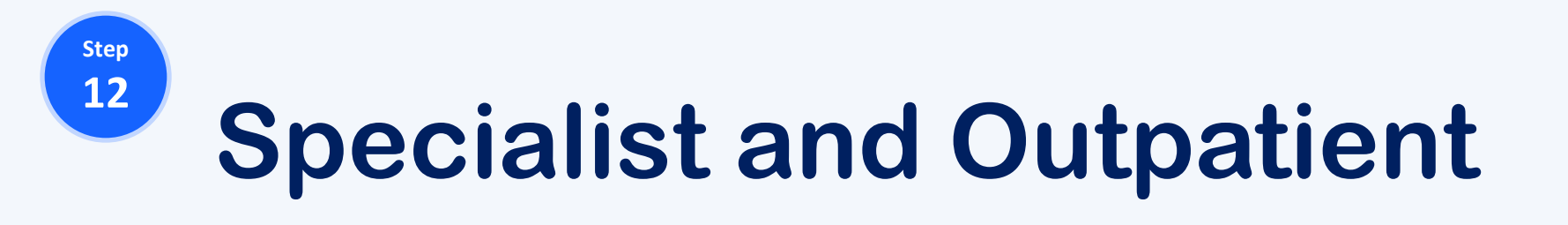

| Pr     | rocedure<br>Date | 4/25/2017                 | Level Elective V<br>of<br>Service        |
|--------|------------------|---------------------------|------------------------------------------|
| And do | on't for         | rget to mark              | whether this is an <mark>Elective</mark> |
| non-ur | rgent)           | or <mark>Urgent</mark> (\ | within 3 bus. days) request.             |

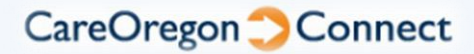

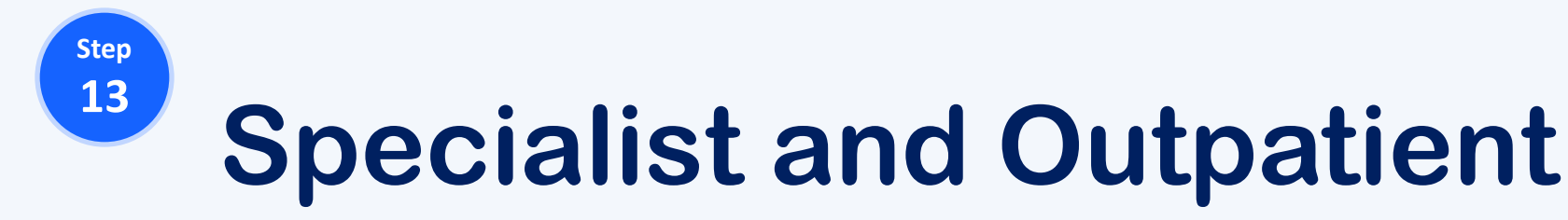

#### **Attaching Medical Records to Authorizations**

| 3/18/2018       |                 |
|-----------------|-----------------|
| <u>idelines</u> | Medical Records |
|                 |                 |

To begin attaching Medical Records, you'll need to select Medical Records at the bottom of the submission screen.

> NOTE: You are required to enter a member into the form <u>prior to</u> <u>attaching medical</u> <u>records</u>

> > CareOregon Connect

# **NOTICE!** Though it is not required, it is ideal for all Medical Records to be attached under 1 file when following this process.

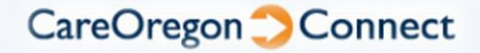

#### **Attaching Medical Records**

| Additional Informat    | ion                        |
|------------------------|----------------------------|
| Report Type            | Medical Record Attachment  |
| Transmission<br>Method | Electronically Only        |
| Identification<br>Code | N/A                        |
| Add                    |                            |
|                        | No Paperwork Items Entered |
| _                      |                            |

Step 13.1

> You must enter "N/A" into the Identification Code field to continue.

Now, select Add.

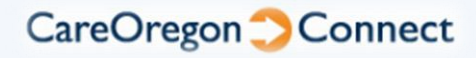

#### **Attaching Medical Records**

|               | Report Type                         | Transmission<br>Method | ID Code | Description |             |
|---------------|-------------------------------------|------------------------|---------|-------------|-------------|
| <u>Delete</u> | NEW Medical Record<br>1. Attachment | Electronically Only    | N/A     |             | <u>Link</u> |
|               |                                     | Continue               | _       |             | _           |

Step 13.2

#### Select Link on the right-hand side.

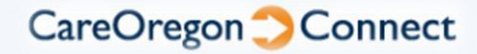

Step 13.3

#### **Attaching Medical Records**

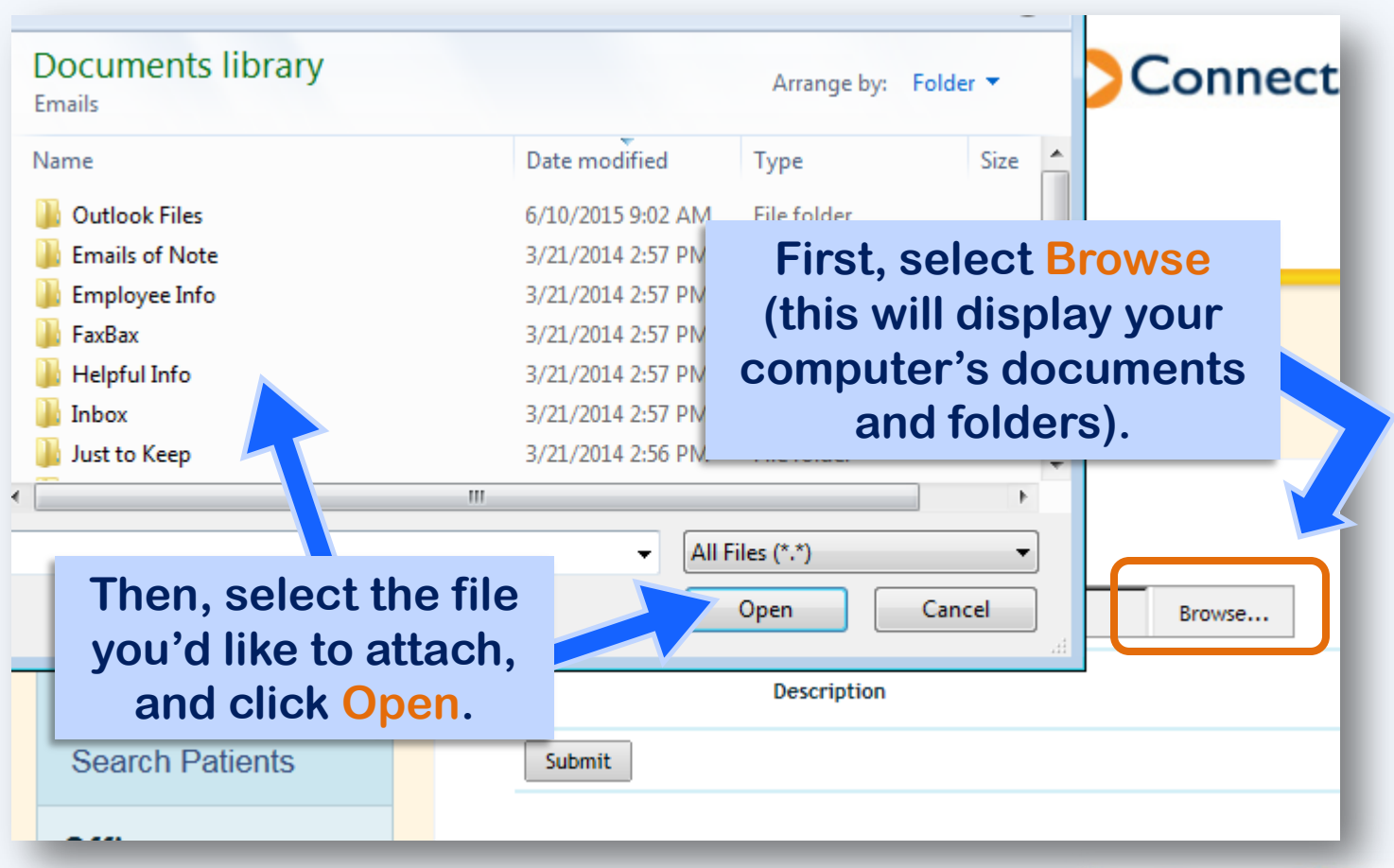

CareOregon Connect

Step 13.4

#### **Attaching Medical Records**

| ] |
|---|
|   |
|   |
|   |
|   |
|   |
|   |

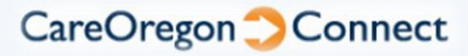

**Attaching Medical Records** 

Add Linked Document

Step 13.5

#### Repeat as needed to add multiple files.

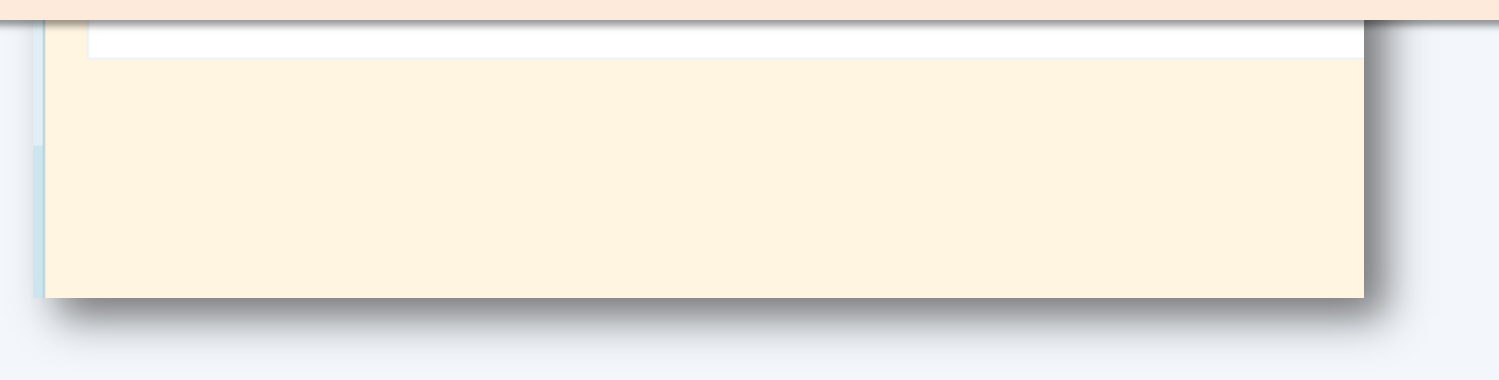

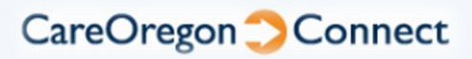

Step 13.6

#### **Attaching Medical Records to Authorizations**

| ransmission<br>Method | ID Code | Description | If you need to remove a                              |
|-----------------------|---------|-------------|------------------------------------------------------|
| ically Only           | N/A     |             | Remove file that you've already added, simply select |
| Continue              |         |             | Remove.                                              |
| _                     |         |             |                                                      |

**Attaching Medical Records to Authorizations** 

| <b>Once finishe</b> | ed, select Continue in order to |
|---------------------|---------------------------------|
| return to           | your authorization request.     |

Step 13.7

| Add           |                               |                        |         |             |        |
|---------------|-------------------------------|------------------------|---------|-------------|--------|
|               | Report Type                   | Transmission<br>Method | ID Code | Description |        |
| <u>Delete</u> | NEW Medical Record Attachment | Electronically Only    | N/A     |             | ↓E     |
|               | 1.                            |                        |         |             | Remove |
|               |                               | Continue               |         |             |        |
|               |                               |                        |         |             |        |
|               |                               |                        |         |             |        |

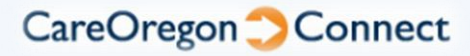

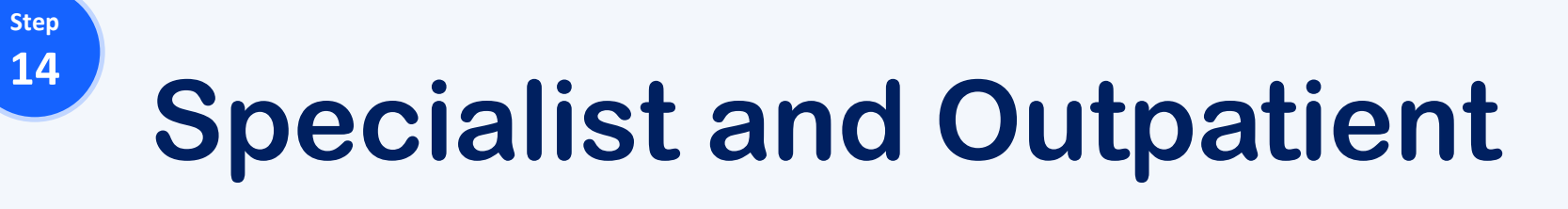

In addition to Co-Morbid details for OHP members, the Remarks field is used for all kinds of free form notes.

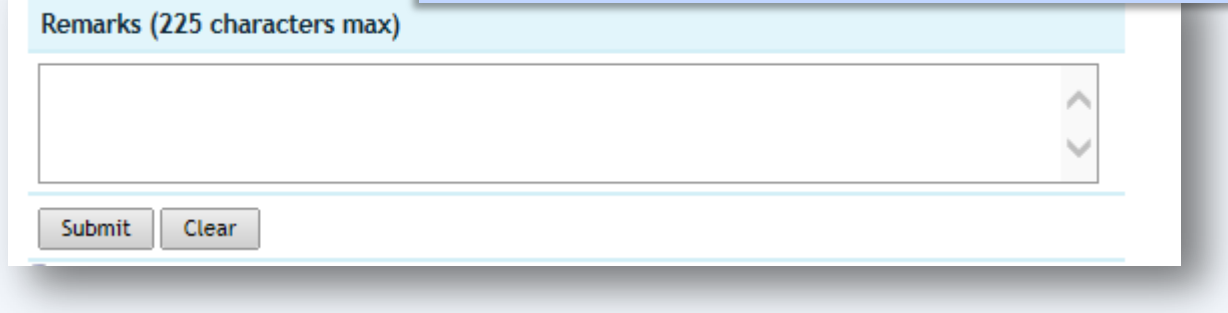

\*\*\* Enter information here that you would like CareOregon to be aware of once the request is received

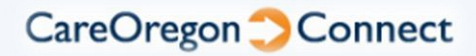

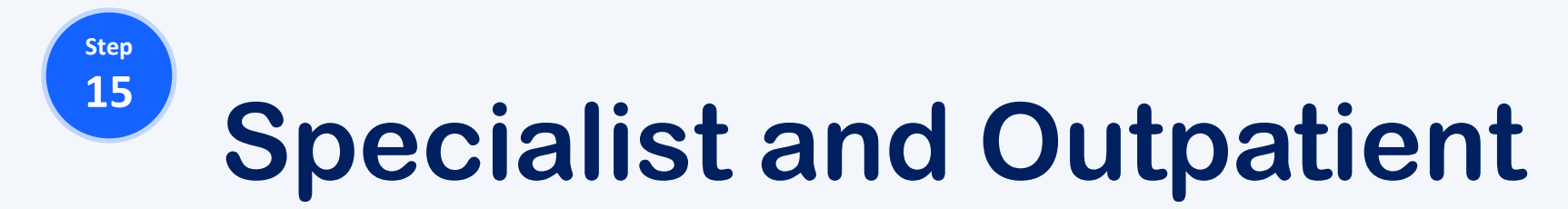

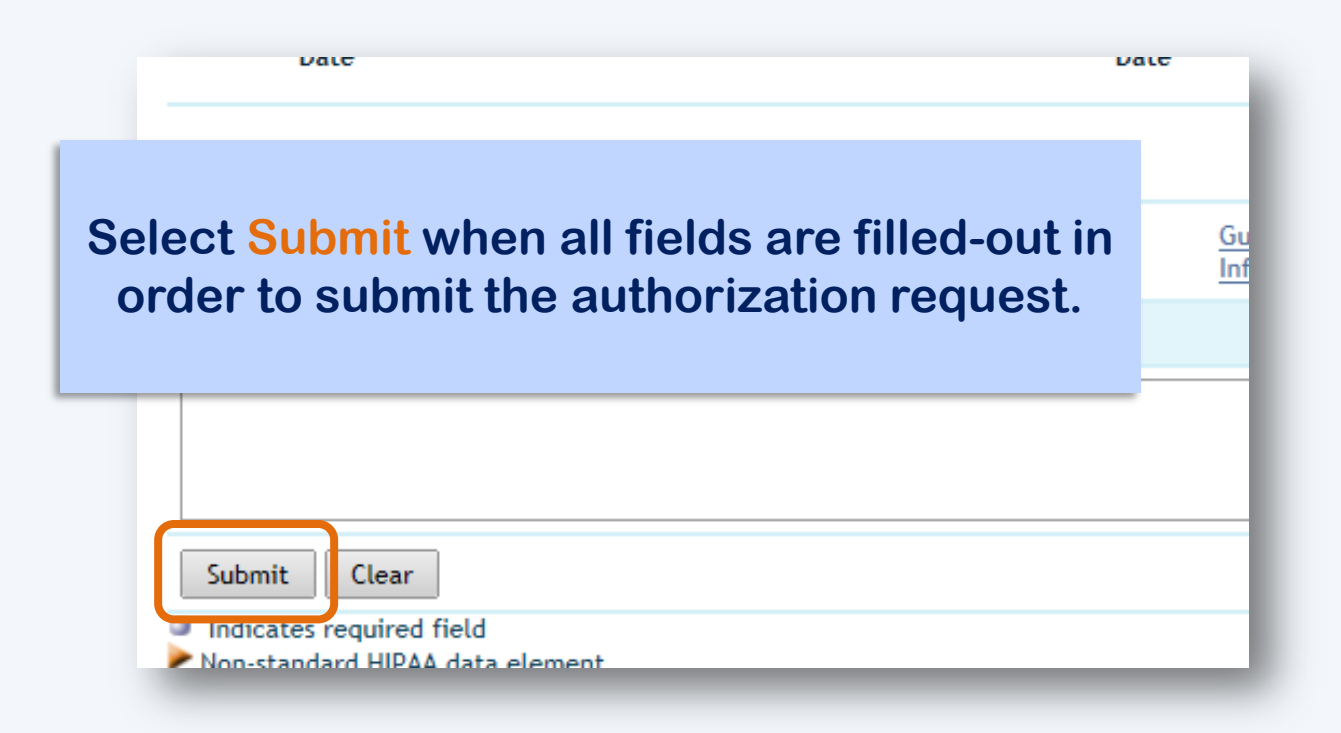

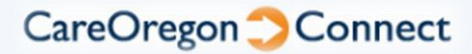

The loading screen will appear for just a few moments...

Please wait.. The request is being submitted.

Note: Information in this site may be sensitive and/or private and subject to HIPAA Privacy and Security regulations. Personal Health Information (PHI) should not be shared, except with individuals who have a business right to know, such as those directly involved in health care or payment related to health care.

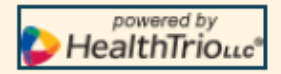

Copyright © 2017 Healthtrio LLC. All rights reserved. Privacy Policy | Contact HealthTrio LLC

The technology used to generate this page is protected by the following patents: US Patent Nos. 7,428,494, 7,440,904, 7,475,020, 7,509,264, 7,533,030, 7,664,660, 7,685,003, 7,693,730, 7,707,047, 7,720,691, 7,831,446, 8,000,984, 8,073,710, 8,131,563, 8,214,234, 8,220,760, 8,260,635, 8,265,954, 8,321,230, 8,380,537, 8,392,223, 8,473,310, 8,489,423, 8,489,424, 8,612,260, 8,620,601, 8,626,534

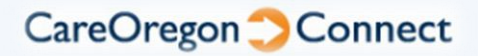

The results page will appear, and display a summary of your request.

See the upper-left corner for Status information.

| Detail PE            | NDED     |                                |                        |                                           | ć                 | Print Form                     | ₽ <u>View Aud</u> |
|----------------------|----------|--------------------------------|------------------------|-------------------------------------------|-------------------|--------------------------------|-------------------|
| REQUEST II           | NFORMAT  | TON                            |                        |                                           |                   | _                              |                   |
| Patient              |          |                                | Requesting<br>Provider | MIRELA CVIJANOVIC, MD<br>(1811314974 NPI) | Contact<br>Info   | Any C. Provid<br>(555) 555-555 | er<br>5           |
| Diagnosis            | ALGONE   | .09<br>URODYSTROPHY<br>E SITES | Servicing<br>Provider  | ASANTE ASHLAND INTERNAL<br>MEDICINE       |                   |                                |                   |
| Requested<br>Service | Speciali | st: Medical Care               |                        |                                           |                   |                                |                   |
| Procedure<br>Code    | 94610    |                                |                        |                                           | Procedure<br>Date | 25 Apr 2017                    |                   |
| Start Date           | 25 Apr 2 | 017                            | End Date               | 25 Apr 2018                               |                   |                                |                   |
| Remarks              | Confirm  | ation Number: 66650            | 8                      |                                           |                   |                                |                   |
| PROCEDUR             | ES AND S | ERVICES                        |                        |                                           |                   |                                |                   |
| Status R             | leason   | Description                    |                        |                                           |                   | Procedure                      | e Date            |
| Pended               |          | Medical Care                   |                        |                                           |                   |                                |                   |
| Pended               |          | 94610 (1) INTRAPL              | JLMONARY SURFA         | CTANT ADMINISTJ PHYS/QHP                  |                   | 04/25/2017                     | 7                 |
| Co - Auth            | n servio | e groups                       |                        |                                           |                   |                                |                   |
|                      |          | Doi                            | n't see the sp         | ecific code you requeste                  | ed?               |                                |                   |

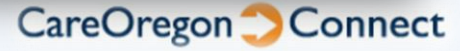

It will also provide you with comments, and an Authorization ID# when appropriate.

€

| Detail PE            | NDED                                           |                        |                                           | ŧ                 | Print Form<br><sup>P</sup> <u>View Aud</u><br>COA |
|----------------------|------------------------------------------------|------------------------|-------------------------------------------|-------------------|---------------------------------------------------|
| REQUEST II           | NFORMATION                                     |                        |                                           |                   | -                                                 |
| Patient              |                                                | Requesting<br>Provider | MIRELA CVIJANOVIC, MD<br>(1811314974 NPI) | Contact<br>Info   | Any C. Provider<br>(555) 555-5555                 |
| Diagnosis            | M89.09<br>ALGONEURODYSTROPHY<br>MULTIPLE SITES | Servicing<br>Provider  | ASANTE ASHLAND INTERNAL<br>MEDICINE       |                   |                                                   |
| Requested<br>Service | Specialist: Medical Care                       |                        |                                           |                   |                                                   |
| Procedure<br>Code    | 94610                                          |                        |                                           | Procedure<br>Date | 25 Apr 2017                                       |
| Start Date           | 25 Apr 2017                                    | End Date               | 25 Apr 2018                               |                   |                                                   |
| Remarks              | Confirmation Number: 66650                     | 18                     |                                           |                   |                                                   |
| Status R             | eason Description                              |                        |                                           |                   | Procedure Date                                    |
| Pended               | Medical Care                                   |                        |                                           |                   |                                                   |
| Pended               | 94610 (1) INTRAPI                              | JLMONARY SURFA         | CTANT ADMINISTJ PHYS/QHP                  |                   | 04/25/2017                                        |
| Co - Auth            | n service groups                               |                        |                                           |                   |                                                   |
|                      | Do                                             | n't see the sp         | ecific code you requeste                  | d?                |                                                   |

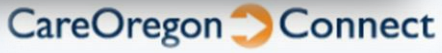

And finally, see each procedure and its Status below.

|                      |                   |                               |                        | -                                         |                   |                                   |
|----------------------|-------------------|-------------------------------|------------------------|-------------------------------------------|-------------------|-----------------------------------|
| REQUEST IN           | FORMAT            | ION                           |                        |                                           |                   |                                   |
| Patient              |                   |                               | Requesting<br>Provider | MIRELA CVIJANOVIC, MD<br>(1811314974 NPI) | Contact<br>Info   | Any C. Provider<br>(555) 555-5555 |
| Diagnosis            | ALGONE<br>MULTIPL | 09<br>URODYSTROPHY<br>E SITES | Servicing<br>Provider  | ASANTE ASHLAND INTERNAL<br>MEDICINE       |                   |                                   |
| Requested<br>Service | Specialis         | t: Medical Care               |                        |                                           |                   |                                   |
| Procedure<br>Code    | 94610             |                               |                        |                                           | Procedure<br>Date | 25 Apr 2017                       |
| Start Date           | 25 Apr 2          | 017                           | End Date               | 25 Apr 2018                               |                   |                                   |
| Remarks              | Confirma          | ation Number: 66650           | 8                      |                                           |                   |                                   |
| PROCEDUR             | ES AND S          | ERVICES                       |                        |                                           |                   |                                   |
| itatus R             | eason             | Description                   |                        |                                           |                   | Procedure Date                    |
| ended                |                   | Medical Care                  |                        |                                           |                   |                                   |
| ended                |                   | 94610 (1) INTRAPL             | ILMONARY SURFA         | CTANT ADMINISTJ PHYS/QHP                  |                   | 04/25/2017                        |

CareOregon Connect

A Print Form option has also been placed in the upper-right corner for your convenience

| REQUEST II           | FORMAT            | ION                             |                        |                                           |                   |                                   |
|----------------------|-------------------|---------------------------------|------------------------|-------------------------------------------|-------------------|-----------------------------------|
| Patient              |                   |                                 | Requesting<br>Provider | MIRELA CVIJANOVIC, MD<br>(1811314974 NPI) | Contact<br>Info   | Any C. Provider<br>(555) 555-5555 |
| Diagnosis            | ALGONE<br>MULTIPL | .09<br>URODYSTROPHY<br>.E SITES | Servicing<br>Provider  | ASANTE ASHLAND INTERNAL<br>MEDICINE       |                   |                                   |
| Requested<br>Service | Specialis         | st: Medical Care                |                        |                                           |                   |                                   |
| Procedure<br>Code    | 94610             |                                 |                        |                                           | Procedure<br>Date | 25 Apr 2017                       |
| Start Date           | 25 Apr 2          | 017                             | End Date               | 25 Apr 2018                               |                   |                                   |
| Remarks              | Confirma          | ation Number: 666508            |                        |                                           |                   |                                   |
| PROCEDUR             | ES AND S          | ERVICES                         |                        |                                           |                   |                                   |
| Status R             | eason             | Description                     |                        |                                           |                   | Procedure Date                    |
| ended                |                   | Medical Care                    |                        |                                           |                   |                                   |
| ended                |                   | 94610 (1) INTRAPU               | MONARY SURFA           | CTANT ADMINISTJ PHYS/QHP                  |                   | 04/25/2017                        |

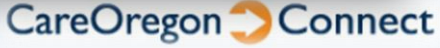

#### For more CareOregon CONNECT tutorials and information, please visit:

http://www.careoregon.org/Providers/ProviderPortalLogin/PortalTutorials.aspx